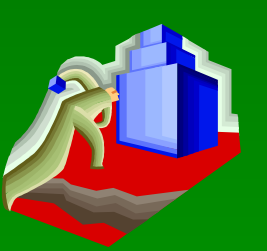

## 建筑 CAD 设计基础

### 1、图形单位设置命令

- 2、图形范围设置命令
- 3、 实训绘图示例

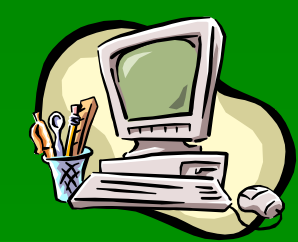

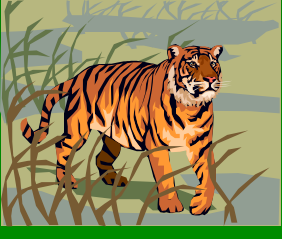

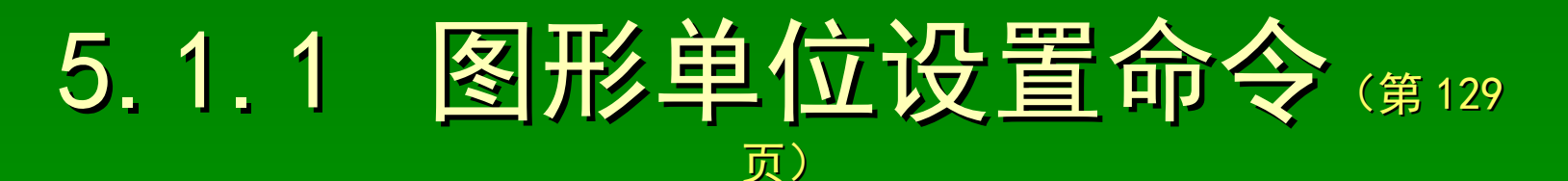

功能:设置基本的图形单位 名称: Units (Un)或DDunits 操作:

■键盘命令操作方式

【命令】: Units⊻ 或 Un⊻ 或 DDunits⊻

完成"图形单位"(图 5-1)对话框的基本操作,单击【确定】按钮 ■下拉菜单操作方式

单击下拉菜单的【格式(0)】选项卡→【单位(U)··· 】选项

完成"图形单位"(图 5-1)对话框的基本操作,单击【确定】按钮 操作选项说明:

【长度】选项卡可以完成以下基本操作

<u>类型(T):长度数制类型</u>精度(P):长度数制精度

【角度】选项卡可以完成以下基本操作

类型(Y): 角度数制类型 精度(N): 角度数制的精度

顺时针(C):角度测量方向(图标方向)

【**拖放比例】选项卡**(绘图单位设置) 【方向 (D) ··· 】按钮(角度初

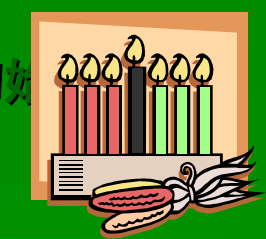

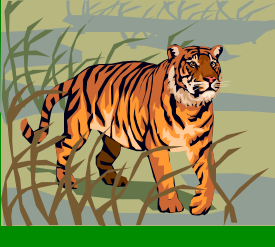

# 5.1.2 图形范围设置命令 (第130 页)

- 功能:标准图纸的图幅设置 <u>名称:</u>Limits
- 操作:

 $\mathbf{M}$ 

- ■键盘命令操作方式
  - 〖命令〗: Limits⊻
    - 重新设置模型空间界限
  - 〖指定左下角点或 [开(ON)/关(OFF)]<0.0000,0.0000>〗: 左下角点

【指定右上角点 <420.0000, 297.0000>】: 右上角点坐标 <</li>
下拉菜单操作方式
单击下拉菜单的【格式(0)】选项卡→【图形界限(A)】选项
(参考键盘命令操作方式)

操作选项说明: 开(ON): ON ✔ (设置图幅设置的开状态) 关(OFF): OFF ✔ (设置图幅设置的关状态)

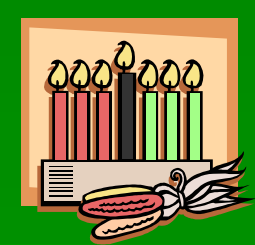

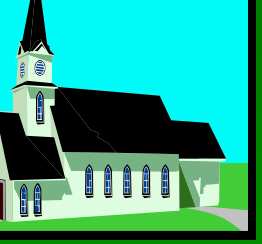

### 5.1.3 实训绘图示例 (第 131 页)

#### 完成如图所示图形的计算机绘制 (图 5-3)

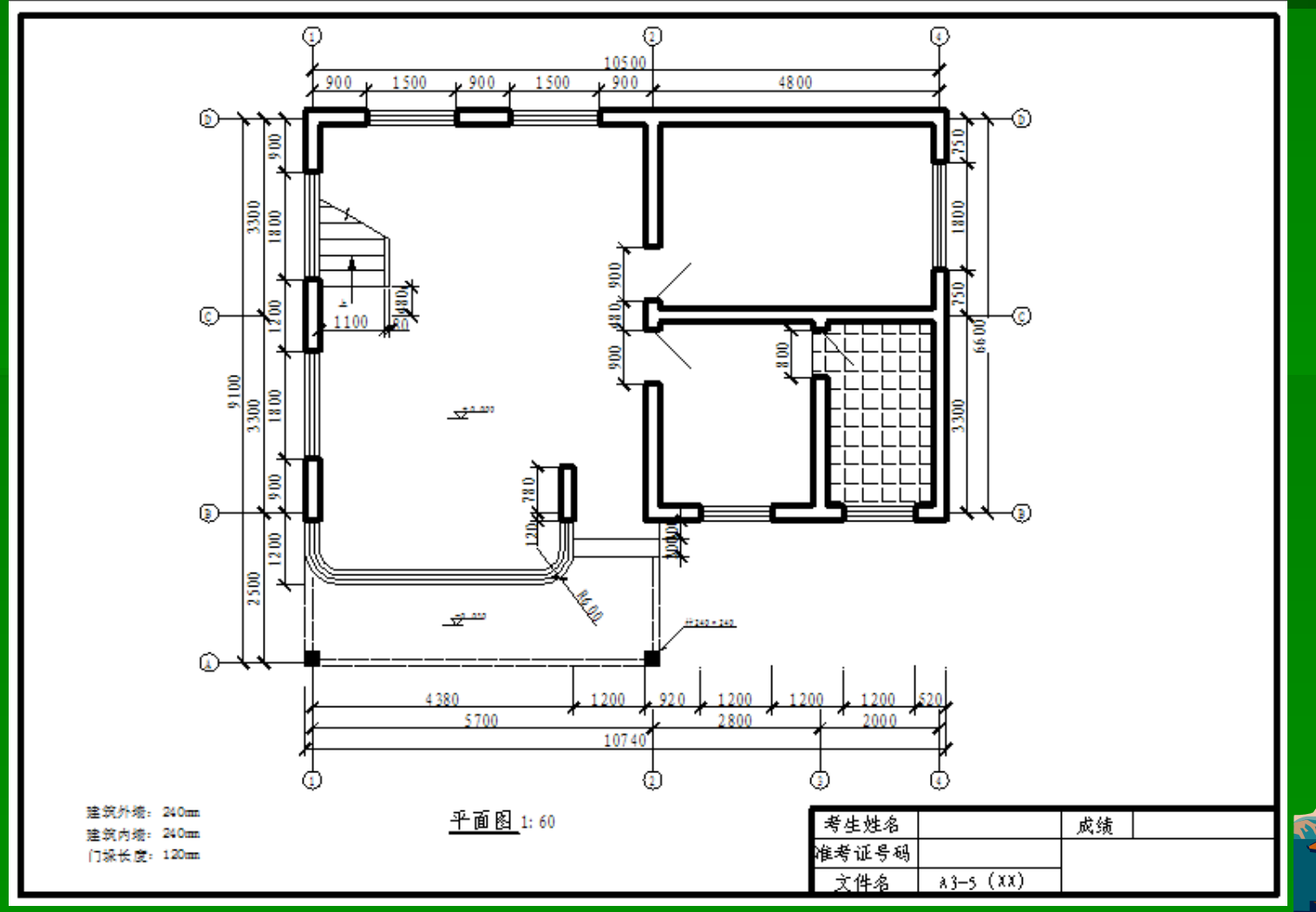